2024

### SETAP05 eStation User Manual

V0.2

DALIAN SERTAG TECHNOLOGY CO., LTD

#### **Version History**

| Version | Date       | Summary                 | Author | Approval |
|---------|------------|-------------------------|--------|----------|
| 0.1     | 2024-07-05 | Document Initialization |        |          |
| 0.2     | 2024-07-25 | Document proofreading   |        |          |
|         |            |                         |        |          |
|         |            |                         |        |          |

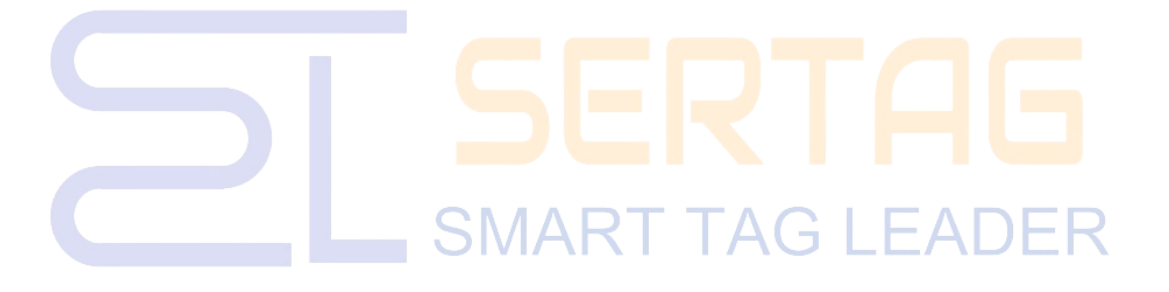

DALIAN SERTAG TECHNOLOGY CO., LTD www.esimfg.com

0

# 2

#### Catalogs

| 1. Summarize                                           | 3 |
|--------------------------------------------------------|---|
| 1.1 eStation Introduction                              | 3 |
| 1.2 Introduction to eBusiness Device Management Module | 5 |
| 2. eStation Usage                                      | 5 |
| 2.1 Physical Descriptions                              | 5 |
| 2.2 Display Code                                       | 7 |
| 3. eBusiness - Device Management                       | 8 |
| 3.1 Main interface                                     | 8 |
| 3.2 Configure                                          | 0 |
| 3.3 Devices OTA 12                                     | 1 |
| 3.4 Device Details                                     | 2 |

## SERTAG SMART TAG LEADER

#### 1. Summarize

This document applies to projects based on ESL Gen3.

This document applies to projects based on eRetail 3.2 or later.

The document applies to projects based on SETAP05.

#### **1.1 eStation Introduction**

The eRetail electronic label solution can be simply divided into five parts: upper-level customer application, eRetail 3.2 system, eBusiness, eStation and ESL equipment.

Upper level customer application refers to the data management system in the final customer's business project, such as POS, SAP/ERP, WMS, HIS and so on.

eRetail 3.2, which is responsible for integrating with the upper tier customer application data, managing the eStation and ESL devices, as well as packaging the upper tier application data and delivering it to the hardware.

**eBusiness**, the online management platform for eStation and eRetail, which is used to manage base station devices and communicate with eRetail, where the device management module is used to configure, manage, and OTA base station devices;

**eStation**, also called Access Point, referred to as AP, is the subject-object described in this manual, and ESL here refers to ESL Gen 3.0 in particular.

The view of the overall structure of the electronic labeling solution divided according to the above is as follows:

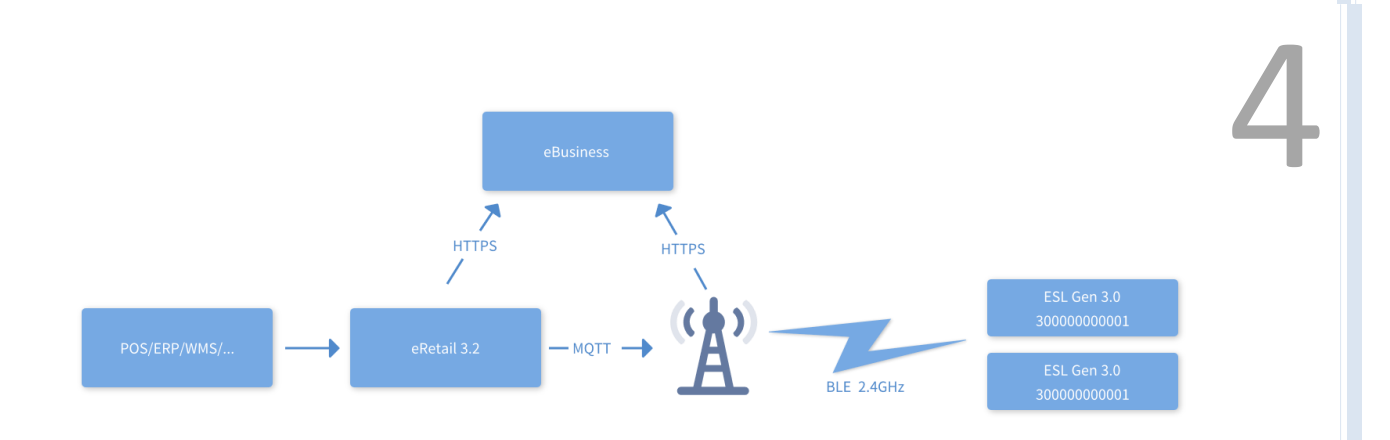

The eStation has the following features:

 Multiple deployment modes are supported, including traditional fixed-parameter deployment and also auto-configured rapid deployment;

2. Support multi-protocol expansion: according to the project requirements, it can increase the expansion of the industry's mainstream IoT communication protocols;

3. Resistant to network fluctuation: supports large data volume local caching and the

Access Point work is not interfered with by network jitter.

Specific Nouns Explained:

<u>eStation</u> is the data node in the eRetail electronic labeling solution, often called the Access Point, or AP.

eStation supports concurrent operation and offline caching of data.

**Device ID,** also known as device short code, is the unique identification of the base station in the system, which adopts 0-9, A-Z and excludes the letters O and I. It can provide 344 (1336336) address shortcodes from 0000 to ZZZZ. The applied MAC address pool ranges from 90:A9:F7:30:00:00 to 90:A9:F7:FF:FF: FF following the mapping relationship. The mapping is done according to the one-to-one mapping relationship, that is, 0000 corresponds to 90:A9:F7:30:00:00, 0001 corresponds to 90:A9:F7:30:00:01, and so on.

Note:

Device ID is a logical concept attached to eStation by the eRetail system.

#### **1.2 Introduction to eBusiness Device Management Module**

The eBusiness device management module is a management tool for eStation deployment configuration, mainly providing eStation device configuration and service connection functions for field implementers, and is also used for OTA upgrades (eRetail system also supports OTA).

eBusiness is server side application, it requires eStation need connect to the Internet to configure

#### 2. eStation Usage

#### **2.1 Physical Descriptions**

| Name              | Access Point       |
|-------------------|--------------------|
| Model             | SETAP05            |
| Dimensions(L*W*H) | 190mm*190mm*41mm   |
| Weight            |                    |
| Interface         | USB 2.0 LEADER     |
| Internet          | Ethernet           |
| Electricity       | DC 12V 1A, PoE     |
| Indication        | 4-bit digital tube |

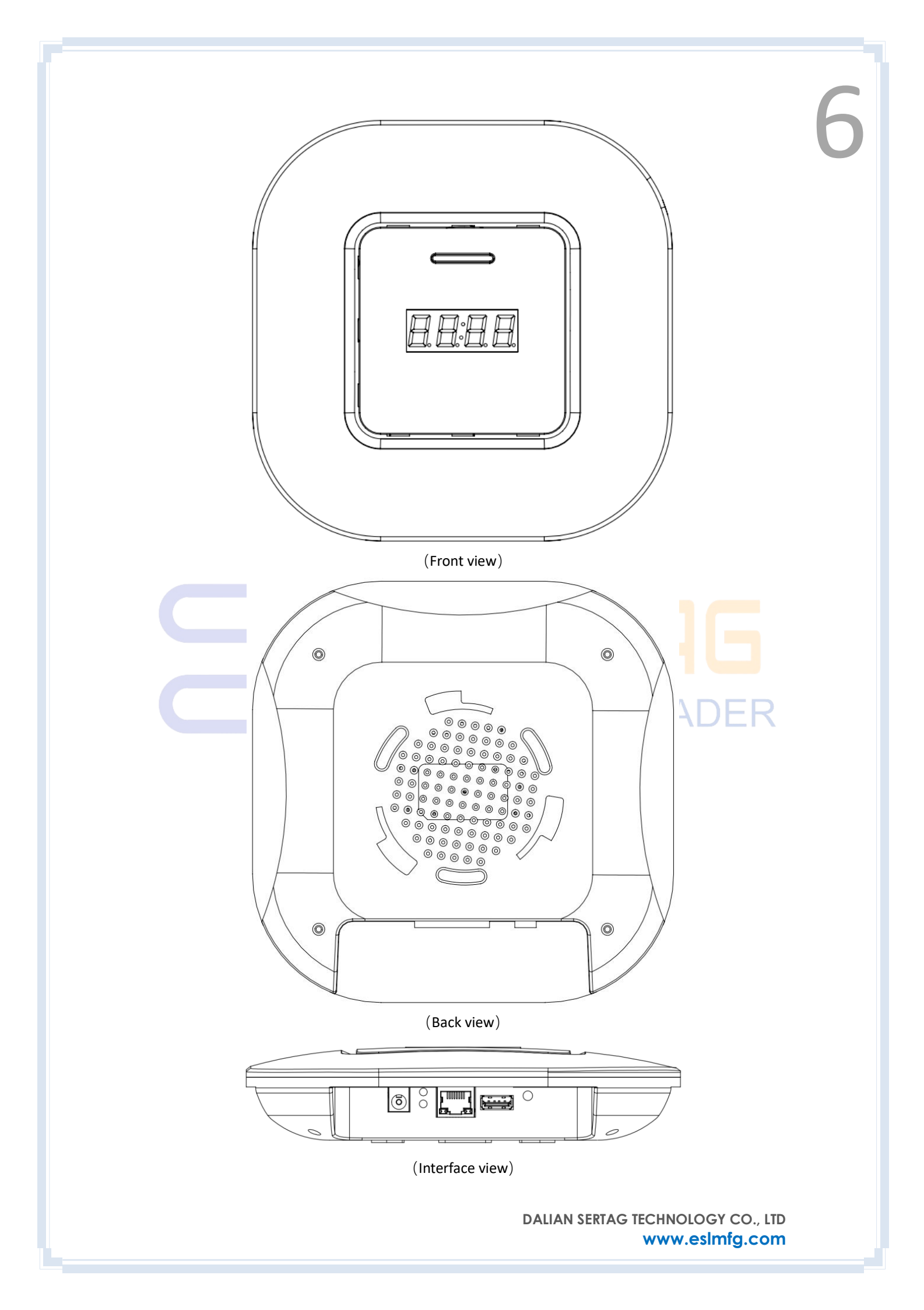

#### 2.2 Display Code

Assuming that the eStation's ID is set to 01, the digital carried by the eStation may be displayed as follows:

| Display content | Implication                                                                 |
|-----------------|-----------------------------------------------------------------------------|
|                 | eStation initialization                                                     |
| boot            | Rebooting, typically after apply configuration                              |
| FILE            | USB flash drive configuration mode, ready for USB flash drive configuration |
| 0960            | Configuration mode, or OTA mode, is being configured or upgraded            |
| 8-0 I           | ID: 01, online                                                              |
| F-0:            | ID: 01, offline                                                             |
| P-01            | ID: 01, port failure                                                        |
| 5678            | Total number of caches.                                                     |
|                 | SMART TAG LEADER                                                            |

#### 3. eBusiness - Device Management

#### 3.1 Main interface

| ) | » Device  | managemen    | nt             |                              |             |                             |                           |                        |                 |                          |              |           | 3 80   | adm    |
|---|-----------|--------------|----------------|------------------------------|-------------|-----------------------------|---------------------------|------------------------|-----------------|--------------------------|--------------|-----------|--------|--------|
| • | Device ma | anagement ×  |                |                              |             |                             |                           |                        |                 |                          |              |           |        |        |
|   | Dev ID    |              |                | Login Type                   |             | Config version              |                           | Online status          |                 | Running state            |              |           |        |        |
|   | Please en | iter SN code |                | Please select the device typ | e ~         | Please enter config version | in                        | Please select online s | tatus ~         | Please select the runnin | g status 🗸 🗸 | Q         | C      | $\sim$ |
|   |           |              |                |                              |             |                             |                           |                        |                 |                          |              |           | 1.0.0  |        |
|   | ID        | AP           | Config version | AP Version                   | Mod Version | Online                      | Rupping                   | Current task           | Davice IP       | Activation time          | Remark       | Operation | + batt | ch ota |
|   | 0047      | AP05         | 0 0            | 1.0.7.11 •                   | 1.0.087 ©   |                             | •                         | Confin                 | 192,168,4,68    | 3624-06-26 18:11:14      | Normal K.    | optio     |        |        |
|   | 004H      | AP05         | 0 9            | 1.0.7.11 🗢                   | 1.0.087 🗳   |                             | 0                         | Config                 | 192.168.4.67    | 3624-06-26 17:56:25      |              | 6         | 6 0    |        |
|   | 002F      | AP05         | 32 😂           | 1.0.7.25 🕏                   | 1.0.087 🗳   | •                           | •                         | ОК                     | 192.168.4.54    | 2024-06-27 19:40:08      |              |           | 6 0    | 0      |
|   | 004S      | AP05         | 0 😐            | 1.0.7.11 🗢                   | 1.0.087 😫   | •                           | 0                         | Config                 | 192.168.4.9     | 2024-06-26 13:04:19      |              |           | 8 0    | 0      |
|   | 006R      | AP05         | 8 🗢            | 1.0.6.76 🖉                   | 1.0.087 🗳   | •                           | •                         | ОК                     | 192.168.4.8     | 2024-05-22 19:41:03      |              |           | 5 0    |        |
|   | 006Q      | AP05         | 0 😐            | 1.0.6.75 😐                   | 1.0.087 오   | •                           | •                         | OTA                    | 255.255.255.255 | 2024-05-22 19:39:48      |              |           | 5 0    | 0      |
|   | 006P      | AP05         | 8 🗢            | 1.0.6.76 🗢                   | 1.0.087 오   | •                           | •                         | ОК                     | 255.255.255.255 | 2024-05-22 19:37:16      |              | \$   ¢    | 5   0  |        |
|   | 006N      | AP05         | 8 🕹            | 1.0.6.76 🗢                   | 1.0.087 🗳   | •                           | •                         | ОК                     | 255.255.255.255 | 2024-05-22 19:36:12      |              | I         | 5   0  | •      |
|   | 006M      | AP05         | 8 💁            | 1.0.6.76 🕹                   | 1.0.087 🕏   | •                           | •                         | ОК                     | 255.255.255.255 | 2024-05-22 19:32:29      |              | \$   ¢    | 5   0  | •      |
|   | 006L      | AP05         | 8 🗢            | 1.0.6.76 🕏                   | 1.0.087 😂   | •                           | •                         | ОК                     | 255.255.255.255 | 2024-05-22 19:31:01      |              | \$   <    | 5   0  | •      |
|   |           |              |                |                              |             |                             |                           | Total 230              | 10/page v       | < 1 2 3 4                | 5 6 2        | 3 > 0     | io to  | 1      |
|   |           |              |                |                              |             | Power                       | ed by <b>eBusiness</b> Co | pyright                |                 |                          |              |           |        |        |

The main interface functions as follows:

1. List the information related to the base station: device ID, device type, configuration version number, base station version, module version, online status, operation status, current task, activation time, and notes.

2. Supports searching by device ID, device type, configuration version number, online status, operation, version update progress, MAC address, activation time, and notes.

3. Display the online status of the device: online, offline, mouse touch the online status icon to view the number of heartbeats and the last heartbeat time.

Heartbeat symbol: the last heartbeat time within 2 minutes displays red, more than 2 minutes within 4 minutes displays light red, and more than 4 minutes displays gray.

Offline: the last heartbeat time is considered offline for more than 2 minutes, and online for less than 2 minutes.

4. You can view the operation of the device: normal, abnormal, and the status of the current task.

Abnormal: less than 30% disk space remaining

Abnormal icon will be displayed when abnormal, touch to display the prompt text: disk space is insufficient.

Config: Configuring; OTA: OTA in progress; Report: Reporting; OK: Current task completed.

5. Version update progress:

Ongoing: Configuration version, Access Point version, or module version has a pending update prompt.

Completed: there is no prompt for updating the configuration version, Access Point version, or module version.

6. Device ID: 4-digit device short code, the unique identification code of the Access Point equipment in the system, corresponding to the display in the location of the Access Point label as shown in the figure or scanning QR code to get.

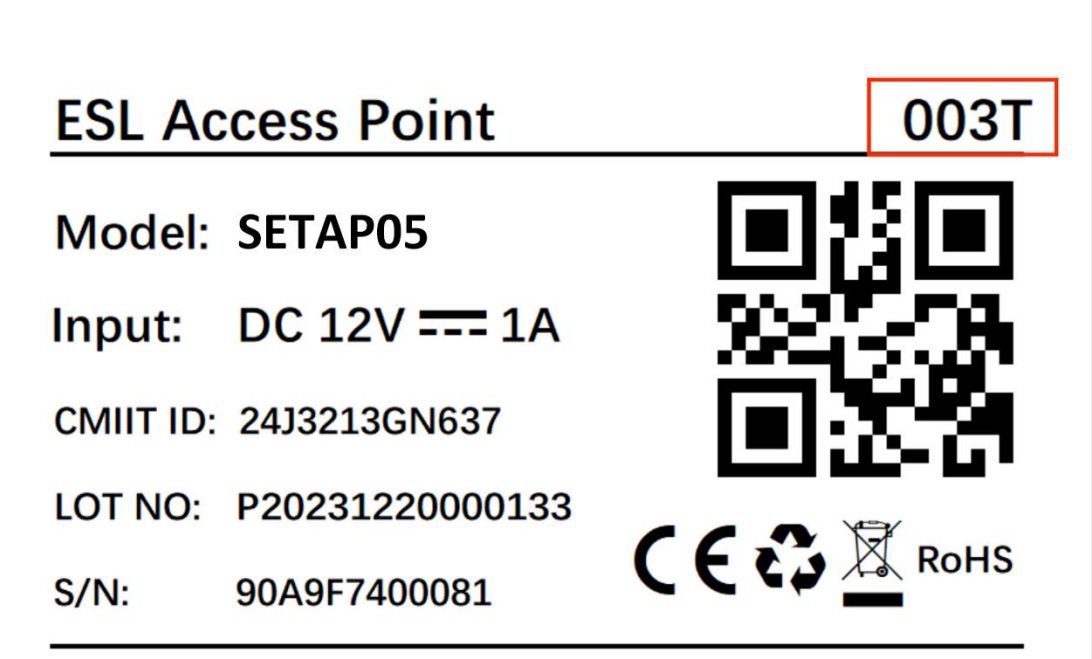

MADE IN CHINA

7. Base station version: the version number of the current base station; when the version number and the current base station version are the same, it will show green logo, otherwise it will show an orange prompt, and the mouse touch will show the latest version number of the base station to be updated, and the text will show as follows: # version number to be updated # to be updated.

8. Module version: the module version number of the current base station; when the version number and the current module version are the same, it will show a green logo, otherwise it will show an orange prompt, and the mouse touch will show the latest version number of the base station to be updated, and the text will show as follows: # version number to be updated # to be updated.

9. Click the Configure button to configure the server address, port number, digital pipe display, heartbeat interval, and notes for the base station.

10. Click the Refresh button to refresh the base station information.

11. Click the Push or Batch Push button to select the firmware type (AP, MOD, DSL, ESL) to push, and when the base station receives more than one version number to be configured or upgraded, only the latest version will be updated.

12. Clicking on the Reset Activation button allows you to reactivate and write data to this base station using the activation tool.

#### 3.2 Configure

| Device     | managemei                                                                                                    | nt             |            |             |               |                                                                                                    |     |           |               |                     |        | ()<br>() | 22      | a |
|------------|----------------------------------------------------------------------------------------------------|----------------|------------|-------------|---------------|----------------------------------------------------------------------------------------------------|-----|-----------|---------------|---------------------|--------|----------|---------|---|
| Device ma  | anagement ×                                                                                                    |                |            |             |               |                                                                                                    |     |           |               |                     |        |          |         |   |
| Dev ID     | Login Type   ID Login Type   Inv update progress MAC   Inv update progress MAC   ID AP Config version   AP Config version AP Version   Mod Version 1.0.2.11 1.0.287 |                | Co         | ×           |               |                                                                                                    |     |           | Running state |                     |        |          |         |   |
|            |                                                                                                    |                |            |             | Config        |                                                                                                    | ×   | online st |               |                     |        | Q        |         |   |
| Version up | date progress                                                                                                    |                | MAC        | A           | t             |                                                                                                    |     |           |               |                     |        |          |         |   |
|            |                                                                                                    |                |            |             | * Server Ip   | 192.168.4.23                                                                                                    |     | remark    |               |                     |        |          |         |   |
|            |                                                                                                    |                |            |             | * Server Port | 9070                                                                                                    |     |           |               |                     |        |          |         |   |
|            |                                                                                                    |                |            |             | * Alias       | 8F                                                                                                    |     |           |               |                     |        |          | + Batch |   |
| ID         | AP                                                                                                    | Config version | AP Version | Mod Version | • IP adress   | Auto                                                                                                    |     | isk       | Device IP     | Activation time     | Remark | Operati  | ons     |   |
| 0047       | AP05                                                                                                    | 0 🔍            | 1.0.7.11 🗢 | 1.0.087 🗢   |               | ,                                                                                                    |     |           | 192.168.4.68  | 3624-06-26 18:11:14 |        | 0   2    |         |   |
| 004H       | APOS                                                                                                    | 0 🛛            | 1.0.7.11 • | 1.0.087 •   | * Heart Beat  | 60                                                                                                    |     |           | 192.168.4.67  | 3624-06-26 17:56:25 |        | ⊕   e    |         |   |
| 002F       | AP05                                                                                                    | 32 🔍           | 1.0.7.25 • | 1.0.087 🗢   | Remark        |                                                                                                    |     |           | 192.168.4.54  | 2024-06-27 19:40:08 |        | @   &    |         |   |
| 004S       | AP05                                                                                                    | 0 😐            | 1.0.7.11 • | 1.0.087 🗢   |               |                                                                                                    | ź   |           | 192.168.4.9   | 2024-06-26 13:04:19 |        | @   &    |         |   |
| 006R       | AP05                                                                                                    | 8 🛛            | 1.0.6.76 🔍 | 1.0.087 🔍   |               | - Circle - Circle - C | Ø   |           | 192.168.4.8   | 2024-05-22 19:41:03 |        | ⊕   &    |         |   |
| 006Q       | AP05                                                                                                    | 0 🛛            | 1.0.6.75 🔍 | 1.0.087 🔍   |               | Close                                                                                                    | hrm |           |               | 2024-05-22 19:39:48 |        | ⊕   €    |         |   |
| 006P       | AP05                                                                                                    | 8 🔍            | 1.0.6.76 🔍 | 1.0.087 🔍   |               | 0                                                                                                    |     |           |               | 2024-05-22 19:37:16 |        | \$   £   |         |   |
| 006N       | AP05                                                                                                    | 8 🛛            | 1.0.6.76 🗢 | 1.0.087 🔍   | Ψ             | 0                                                                                                    | ОК  |           |               | 2024-05-22 19:36:12 |        | \$   £   |         |   |
| 006M       | AP05                                                                                                    | 8 🗢            | 1.0.6.76 🗢 | 1.0.087 ©   |               | 0                                                                                                    | ОК  |           |               | 2024-05-22 19:32:29 |        | \$   ¢   |         |   |
| 006L       | AP05                                                                                                    | 8 🗢            | 1.0.6.76 🗢 | 1.0.087 🗢   |               | 0                                                                                                    |     |           |               | 2024-05-22 19:31:01 |        |          |         |   |

 On the device management page, click the configuration button corresponding to the list device to configure the server address, server port number, digital pipe display, IP address, heartbeat frequency, and note information of the base station device.

2. The server address is the eRetail server address, the server port number is the DALIAN SERTAG TECHNOLOGY CO., LTD

www.eslmfg.com

eRetail port number, the heartbeat frequency is in seconds, and it is recommended to set the duration to 60s, and the IP address can be selected from the automatic IP and the specified static IP.

#### 3.3 Devices OTA

| Login Type       | Firm                  | ware name        | Delivery time       |                                  |               |               |              |
|------------------|-----------------------|------------------|---------------------|----------------------------------|---------------|---------------|--------------|
| Please enter you | r dev type 🛛 🗸 Fin    | mware name       | 🖾 StartTime         | - EndTime                        |               |               | Q            |
|                  |                       |                  |                     |                                  |               |               |              |
| Login Type       | Firmware name         | Firmware version | Release Date        | MD5                              | Firmware size | OTA dev count | Last operato |
| AP05             | eStation.1.0.7.23.tar | 1.0.7.23         | 2024-07-12 10:56:54 | 5989C8DC02C0ACBFF81C52B2D458DDD3 | ОКВ           | 17/19         |              |
| AP05             | eStation.1.0.7.17.tar | 1.0.7.17         | 2024-07-10 15:56:41 | 25FB65830A9BFFEDB2A67084F2F9C8AE | OKB           | 8/8           |              |
| AP05             | eStation.1.0.7.23.tar | 1.0.7.23         | 2024-07-02 17:13:35 | 3DB24E6222A77CB88E7BDEC61AA0AB61 | OKB           | 2/2           |              |
|                  |                       |                  |                     |                                  | Total 3 10/pa | age 🗸 🔿 1     | > Go to      |
|                  |                       |                  |                     |                                  |               |               |              |
|                  |                       |                  |                     |                                  |               |               |              |
|                  |                       |                  |                     |                                  |               |               |              |
|                  |                       |                  |                     |                                  |               |               |              |
|                  |                       |                  |                     |                                  |               |               |              |

1. In the Access Point firmware page, you can publish the firmware version of each device type, and after publishing, you can carry out OTA for the specified device in the device management page, and you can also click the number of OTA devices to view the OTA status of each firmware.

| Device mi | anagement |                | vare       |             |                 |            |                  |         |                 |                     |        |         | 2 25   | ad   |
|-----------|-----------|----------------|------------|-------------|-----------------|------------|------------------|---------|-----------------|---------------------|--------|---------|--------|------|
| Dev ID    |           |                | Login Type |             |                 |            |                  |         |                 | Running state       |        |         |        |      |
|           |           |                |            |             | OTA             |            |                  | ×       |                 |                     |        | Q       |        |      |
|           |           |                |            |             | * Product Type  | AP05       |                  |         |                 |                     |        |         | + Bate | th c |
| ID        | AP        | Config version | AP Version | Mod Version | Fillinware type | Select     |                  |         | Device IP       | Activation time     | Remark | Operat  | ions   |      |
| 0047      | AP05      | 0 🔍            | 1.0.7.11 🗢 | 1.0.087 🗢   |                 |            |                  |         | 192.168.4.68    | 3624-06-26 18:11:14 |        | 0   0   |        |      |
| 004H      | AP05      | 0 🔍            | 1.0.7.11 🗢 | 1.0.087 🗢   |                 |            | Close            | Confirm | 192.168.4.67    | 3624-06-26 17:56:25 |        | @   {   |        |      |
| 002F      | AP05      | 32 👁           | 1.0.7.25 🔍 | 1.0.087 🗢   |                 |            | •                | ОК      | 192.168.4.54    | 2024-06-27 19:40:08 |        | 6   و   |        |      |
| 004S      | AP05      | 0 🛛            | 1.0.7.11 • | 1.0.087 ©   | •               |            | •                |         | 192.168.4.9     | 2024-06-26 13:04:19 |        | I 4     |        |      |
| 006R      | AP05      | 8 🛛            | 1.0.6.76 🗢 | 1.0.067 오   | •               |            | 0                | OK      | 192.168.4.8     | 2024-05-22 19:41:03 |        | • •     |        |      |
| 006Q      | AP05      | 0 🛛            | 1.0.6.75 🔍 | 1.0.087 🔍   | •               |            | 0                |         | 255.255.255.255 | 2024-05-22 19:39:48 |        | \$   {  |        |      |
| 006P      | AP05      | 8 🛛            | 1.0.6.76 🗢 | 1.0.087 🔍   | •               |            | 0                | ОК      |                 | 2024-05-22 19:37:16 |        | \$   6  |        |      |
| 006N      | AP05      | 8 🛛            | 1.0.6.76 🗢 | 1.0.087 🗢   | •               |            | •                | ОК      | 255.255.255.255 | 2024-05-22 19:36:12 |        | \$   \$ |        |      |
| 006M      | AP05      | 8 🛛            | 1.0.6.76 🗢 | 1.0.087 오   | •               |            | 0                | ОК      | 255.255.255.255 | 2024-05-22 19:32:29 |        | \$   ¢  |        |      |
| 006L      | AP05      | 8 🛛            | 1.0.6.76 🗢 | 1.0.087 ©   | •               |            | 0                | ОК      | 255.255.255.255 | 2024-05-22 19:31:01 |        | \$   ¢  |        |      |
|           |           |                |            |             |                 |            |                  | Total 2 | 30 10/page ~    | < 1 2 3 4           | 5 6 :  | 13 > G  | io to  |      |
|           |           |                |            |             |                 | Powered by | Business Coovrie |         |                 |                     |        |         |        |      |

2. Click the OTA button on the device management page to push the content of the

latest uploaded firmware version of the specified type to the device, supporting batch push.

#### **3.4 Device Details**

Click the device ID in the device management list to open the corresponding device information, OTA logs, communication logs, and configuration logs.

| » Device            | e manageme  | nt               |                               |                        |                  |                      |                          |                     |             | ۲     | c :   |        | admi |
|---------------------|-------------|------------------|-------------------------------|------------------------|------------------|----------------------|--------------------------|---------------------|-------------|-------|-------|--------|------|
| Device ma           | anagement × | Station Firmware | 2                             |                        |                  |                      |                          |                     |             |       |       |        |      |
| Dev ID<br>Please en |             | b                | ogin T<br>Preas Device inform | ation Ota log          | Communication le | ogs Configuration le | ogs                      |                     | ate         | a     |       |        |      |
|                     |             |                  | Basic inform                  | nation                 |                  |                      |                          |                     |             |       |       |        |      |
|                     |             |                  | Dev ID                        | 0047                   | MAC              | 90:A9:F7:40:00:8F    | AP Type                  | AP05                |             |       | + B   | atch : | ota  |
| ID                  | AP          | Config version   | Equipment<br>serial number    | cd1e7abe-165e-40f3-895 | 97-ee23f100e1d8  |                      | Factory serial<br>number | P20231220000220     | time Remark | Opera | tions |        |      |
| 0047                | AP05        | 0.0              | Mod Version                   | 1.0.087                | AP Version       | 1.0.7.11             | Remaining                | 210/1951            | 5 18:11:14  |       |       |        | 0    |
| 004H                | AP05        | 0 🛛              | Local IP                      | 192.168.4.68           | NetWork IP       | 192.168.4.68         | Activation               | 3624-06-26 18:11:14 | 3 17:56:25  | 0     |       |        | 0    |
|                     | AP05        | 32.0             |                               |                        |                  |                      | time                     |                     | 19:40:08    |       |       |        | 0    |
| 0045                | AP05        | 0.0              | configurati                   | on information         |                  |                      |                          |                     | 5 13:04:19  |       |       |        | 0    |
| 006R                | AP05        | 8.0              | Config version                | 0                      | Server Ip        | 192.168.1.92         | Server Port              | 9071                | 2 19:41:03  |       |       |        | 0    |
| 006Q                | APOS        | 0 🛛              | Configuration                 | 2024-07-17 10:33:57    | Digital tube     | 00                   | Heartbeat                | 15                  | 2 19:39:48  |       |       |        | 0    |
| 006P                | AP05        | 80               | time                          |                        | orspray          |                      | interval                 |                     | 2.19:37:16  | ٥     |       |        | 0    |
| 006N                | AP05        | 80               | Other infor                   | mation                 |                  |                      |                          |                     | 2 19:36:12  |       |       |        | 0    |
| 006M                | AP05        | 80               | Total number                  | 0                      | Sending tasks    | 0                    | Report num               | 433                 | 19:32:29    |       |       |        | 0    |
| 006L                | AP05        | 80               | tasks                         |                        |                  |                      |                          |                     | 19,31:01    |       |       |        | 0    |
|                     |             |                  | heart rate                    | 39775                  | Last heartbeat   | 2024-06-26 10:29:37  | Report time              | 2024-06-26 10:29:23 |             |       |       |        |      |
|                     |             |                  | OperateBy                     | 0047                   | unie             |                      |                          |                     | 3 4 5 6 **  |       |       |        |      |